## Clear cache & cookies

## In Chrome

- 1. On your computer, open Chrome.
- 2. At the top right, click More
- 3. Click More tools > Clear browsing data.
- 4. At the top, choose a time range. To delete everything, select **All time**.
- 5. Next to "Cookies and other site data" and "Cached images and files," check the boxes.
- 6. Click Clear data.

## In Edge

1. Click the Menu icon at the top-right corner of the screen, then click Settings.

|                          | New tab              | Ctrl+T          |   |
|--------------------------|----------------------|-----------------|---|
|                          | New window           | Ctrl+N          |   |
| C.                       | New InPrivate window | Ctrl+Shift+N    |   |
|                          | Zoom                 | — 100% <b>+</b> | 2 |
| ₹≡                       | Favorites            | Ctrl+Shift+O    |   |
| 5                        | History              | Ctrl+H          |   |
| $\underline{\downarrow}$ | Downloads            | Ctrl+J          |   |
| B                        | Apps                 |                 | > |
| G                        | Extensions           |                 |   |
| Ē                        | Collections          | Ctrl+Shift+Y    |   |
| Ø                        | Print                | Ctrl+P          |   |
| Ø                        | Web capture          | Ctrl+Shift+S    |   |
| Ø                        | Share                |                 |   |
| ඳා                       | Find on page         | Ctrl+F          |   |
| A#                       | Read aloud           | Ctrl+Shift+U    |   |
|                          | More tools           |                 | > |
| ঞ                        | Settings             |                 |   |
| ?                        | Help and feedback    |                 | > |
|                          | Close Microsoft Edge |                 |   |

2. Click on Privacy, search, and services from the list of options on the left-hand side under Settings.

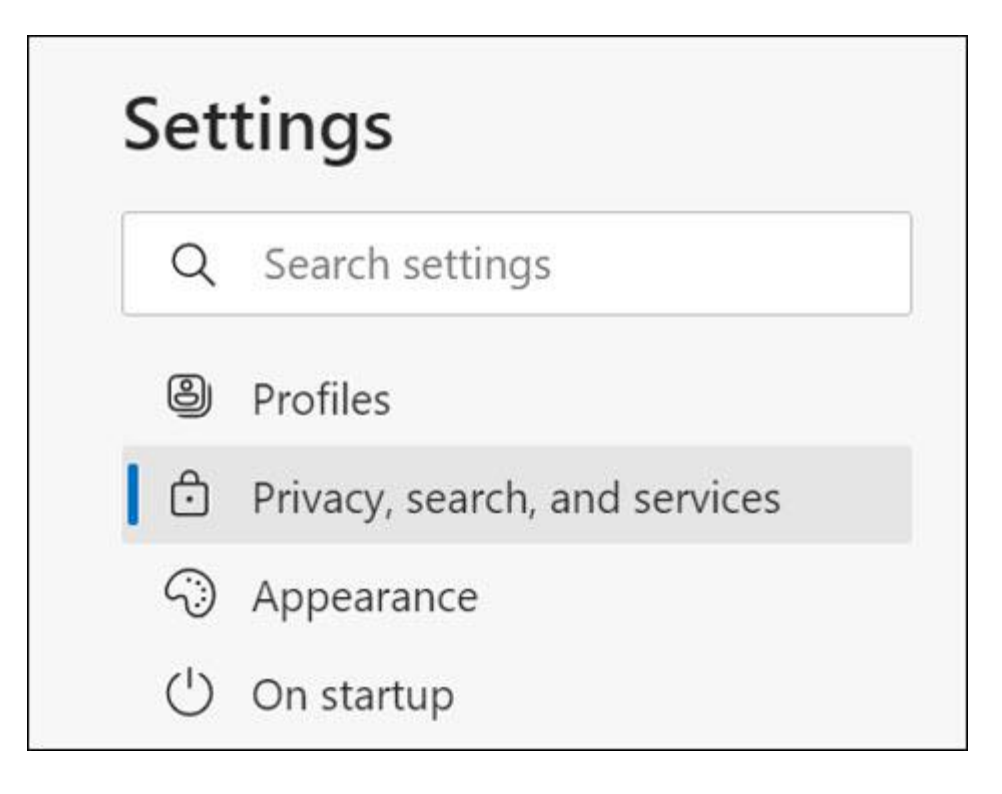

3. Scroll down to Clear browsing data and click Choose what to clear.

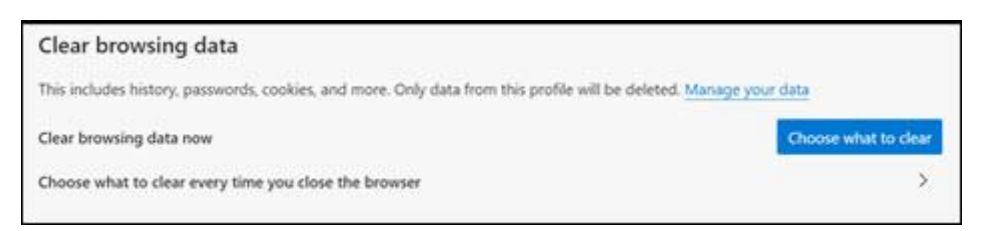

4. Change the Time range at the top to All Time and check the boxes next to Cookies and other site data and Cached images and files. Then, click Clear now.